# Διαχείριση Οπτικών

Η εφαρμογή δίνει στους οπτικούς την δυνατότητα διαχείρισης συνταγογράφησης φακών όρασης / επαφής από οφθαλμίατρους.

#### ΠΑΡΑΜΕΤΡΟΠΟΙΗΣΗ

Στους πίνακες των αποθεμάτων συμπληρώνετε τον πίνακα με τα στοιχεία των οφθαλμιάτρων καθώς και τους πίνακες που αναφέρονται στις ποιότητες των φακών οράσεως και επαφής (Πίνακες > Αποθέματα > Οπτικά > Οφθαλμίατροι /Ποιότητες φακών οράσεως / Ποιότητες φακών επαφής).

| 5 | 🗢 Οφθαλμίατροι _ 🗆 🗙 |                        |        |   |  |  |  |  |
|---|----------------------|------------------------|--------|---|--|--|--|--|
| : | Κωδ.                 | Περιγραφή              | Ενεργό | ^ |  |  |  |  |
|   | 1                    | ΑΘΑΝΑΣΙΟΣ ΜΠΕΧΑΡΗΣ     |        |   |  |  |  |  |
|   | 2                    | ΕΥΑΓΓΕΛΙΑ ΧΑΤΖΗΑΓΓΕΛΟΥ |        |   |  |  |  |  |
| > |                      | ΕΥΣΤΡΑΤΙΟΣ ΔΙΚΟΠΟΥΛΟΣ  |        |   |  |  |  |  |
|   |                      |                        |        |   |  |  |  |  |
|   |                      |                        |        |   |  |  |  |  |

| 7 | Ποιότητες | _                                | × |          |
|---|-----------|----------------------------------|---|----------|
| : | Κωδικός   | Περιγραφή                        |   | <b>^</b> |
| > | 1         | ΚΡΥΣΤΑΛΛΟ                        |   |          |
|   | 2         | ΟΡΓΑΝΙΚΟ                         |   |          |
|   | 3         | ΠΟΛΥΚΑΡΜΠΟΝΙΚΟΙ – ΠΟΛΥΑΝΘΡΑΚΙΚΟΙ |   |          |
|   | 4         | ΝΧΤ ΠΟΛΥΕΡΕΘΑΝΗΣ                 |   |          |
|   |           |                                  |   |          |

| 🗢 Ποιότητες φακών επαφής 🛛 🔤 🗙 |         |            |   |  |  |  |  |
|--------------------------------|---------|------------|---|--|--|--|--|
| :                              | Κωδικός | Περιγραφή  | ^ |  |  |  |  |
| >                              | 1       | ΗΜΙΣΚΛΗΡΟΣ |   |  |  |  |  |
|                                | 2       | ΜΑΛΑΚΟΣ    |   |  |  |  |  |
|                                |         |            |   |  |  |  |  |

#### Μετασχηματισμοί πωλήσεων

Αν θέλουμε να αντιγράφονται τα στοιχεία της συνταγής κατά τον ένα προς ένα μετασχηματισμό των παραστατικών, στα σενάρια μετασχηματισμών πωλήσεων καθορίζουμε την τιμή της παραμέτρου «Αντιγραφή συνταγών» = NAI.

| 🗢 Μετασχηματισμοί πωλήσεων            |                             | _ 🗆 ×              |  |
|---------------------------------------|-----------------------------|--------------------|--|
| 8 - ΠΑΡΑΓΓΕΛΙΑ ΣΕ ΑΠΟΔΕΙΞ             |                             | ΑΝΙΚΗΣ – Δ. ΑΠΟ    |  |
| Κωδικός                               |                             | 8                  |  |
| Περιγραφή                             | ΠΑΡΑΓΓΕΛΙΑ ΣΕ ΑΠΟΔΕΙΞΗ ΛΙΑΙ |                    |  |
| Από παραστατικό                       | 902                         | ΠΑΡΑΓΓΕΛΙΑ ΑΠΟ Π 😎 |  |
| Από παραστατικό αγοράς                | ▼                           |                    |  |
| Σε παραστατικό                        | 131 ΑΠΟΔΕΙΞΗ ΛΙΑΝΙΚΗ 🔻      |                    |  |
| Ενεργός                               | 🔳 Ναι                       |                    |  |
|                                       |                             |                    |  |
| Ενημέρωση σχετικών παραστατικών       | Ναι                         | ⊽                  |  |
| Τύπος αντιστοίχισης κινήσεων          | Εκτέλε                      | ση παραγγελίας 🛛 😎 |  |
| Εξαίρεση μετασχηματισμένων            | 🗌 Οχι                       |                    |  |
| Αντιγραφή γραμμών                     | 🔳 Ναι                       |                    |  |
| Αντιγραφή αξιών                       | 🔳 Ναι                       |                    |  |
| Αντιγραφή συνταγών                    |                             |                    |  |
| Αντιστοίχιση γραμμών βάση κωδικού και |                             | ▼                  |  |

## Παραστατικά πωλήσεων

Στις γραμμές των παραστατικών πώλησης στην έμμεση εργασία «Στοιχεία συνταγής» [Ctrl + F8] συμπληρώνετε, στην φόρμα που ανοίγει, τα στοιχεία συνταγής του οφθαλμίατρου.

| 🗢 Στοιχεία συνταγής _ 🗆 🗙     |                          |           |                        |                                              |                  |                         |     |    |  |
|-------------------------------|--------------------------|-----------|------------------------|----------------------------------------------|------------------|-------------------------|-----|----|--|
| 30.0000 ΓΥΑΛΙΑ ΟΡΑΣΕΩΣ ΜΑΚΡΥΑ |                          |           |                        |                                              |                  |                         |     |    |  |
|                               | Ιατρός<br>Δεξί μάτι (OD) |           |                        | <b>Τύπος</b><br>Γυαλιά<br>Αριστερό μάτι (OS) |                  |                         | ~   |    |  |
| Μακριά<br>Κοντά               | SPH                      | -0,25     | CYL<br>-0,25<br>PRISM  | AXE                                          | SPH -0,2:<br>ADD | CYL<br>5 -0,25<br>PRISM | AXE | 60 |  |
|                               | ΡD<br>Ποιότη<br>Σχόλια   | 65<br>]τα | Γυαλιά οράσεως<br>Ύψος | 5                                            | BC<br>Ποιότητα   | Φακοί επαφής<br>DIA     |     |    |  |

## Αποθέματα / Πελάτες

Στα στοιχεία αποθεμάτων και πελατών στην έμμεση εργασία «Στοιχεία συνταγών» [Ctrl + F8] εμφανίζεται η λίστα με τις κινήσεις ειδών που έχουν συμπληρωμένα τα στοιχεία συνταγής. Με διπλό κλικ σε κάθε κίνηση γίνεται η προβολή της συνταγής.

| 1                         | 🗢 Στοιχεία συνταγών 💶 🗆 🗙      |             |        |                    |                   |  |  |  |  |
|---------------------------|--------------------------------|-------------|--------|--------------------|-------------------|--|--|--|--|
|                           | 30.0001 - ΓΥΑΛΙΑ ΟΡΑΣΕΩΝ ΚΟΝΤΑ |             |        |                    |                   |  |  |  |  |
| :                         | Ημερομη 🗸                      | Παραστατικό | Τύπος  | Ιατρός             | Επωνυμία πελάτη 📤 |  |  |  |  |
| >                         | 04/10/2021                     | 00Т∆Г001402 | Γυαλιά | ΑΘΑΝΑΣΙΟΣ ΜΠΕΧΑΡΗΣ | ΠΕΛΑΤΗΣ ΟΠΤΙΚΩΝ   |  |  |  |  |
|                           |                                |             |        |                    |                   |  |  |  |  |
|                           |                                |             |        |                    |                   |  |  |  |  |
|                           |                                |             |        |                    |                   |  |  |  |  |
| 🗢 Στοιχεία συνταγών _ 🗆 🗙 |                                |             |        |                    |                   |  |  |  |  |
|                           | 50.0000 - ΠΕΛΑΤΗΣ ΟΠΤΙΚΩΝ      |             |        |                    |                   |  |  |  |  |

|   | 2022       | 2021        | 2020   | 2019        | 019      |                       |  |  |  |
|---|------------|-------------|--------|-------------|----------|-----------------------|--|--|--|
| : | Ημερομηνία | Παραστατικό | Τύπος  |             | Ιατρός   | Περιγραφή είδους      |  |  |  |
| 2 | 04/10/2021 | 00ТДГ001402 |        | ΑΘΑΝΑΣΙΟΣ Ν | ΛΠΕΧΑΡΗΣ | ΓΥΑΛΙΑ ΟΡΑΣΕΩΣ ΜΑΚΡΥΑ |  |  |  |
|   | 04/10/2021 | 00TΔF001402 | Γυαλιά | ΑΘΑΝΑΣΙΟΣ Ν | ΛΠΕΧΑΡΗΣ | ΓΥΑΛΙΑ ΟΡΑΣΕΩΝ ΚΟΝΤΑ  |  |  |  |
|   |            |             |        |             |          |                       |  |  |  |

### Εκτυπώσεις

Στις εκτυπώσεις αποθεμάτων / πελατών η «Κατάσταση συνταγών» κατά είδος / πελάτη εμφανίζει τα παραστατικά πωλήσεων με συμπληρωμένα τα στοιχεία συνταγής (Διαθέσιμοι πόροι > Αποθέματα > Εκτυπώσεις > Κατάσταση συνταγών), (Συναλλασσόμενοι > Πελάτες > Εκτυπώσεις > Κατάσταση συνταγών).